Fiche 5\_2

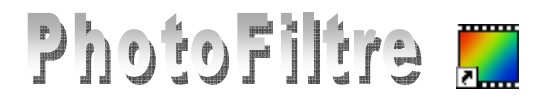

## La fonction *Tampon de motif* de *l'Outil Tampon de clonage*

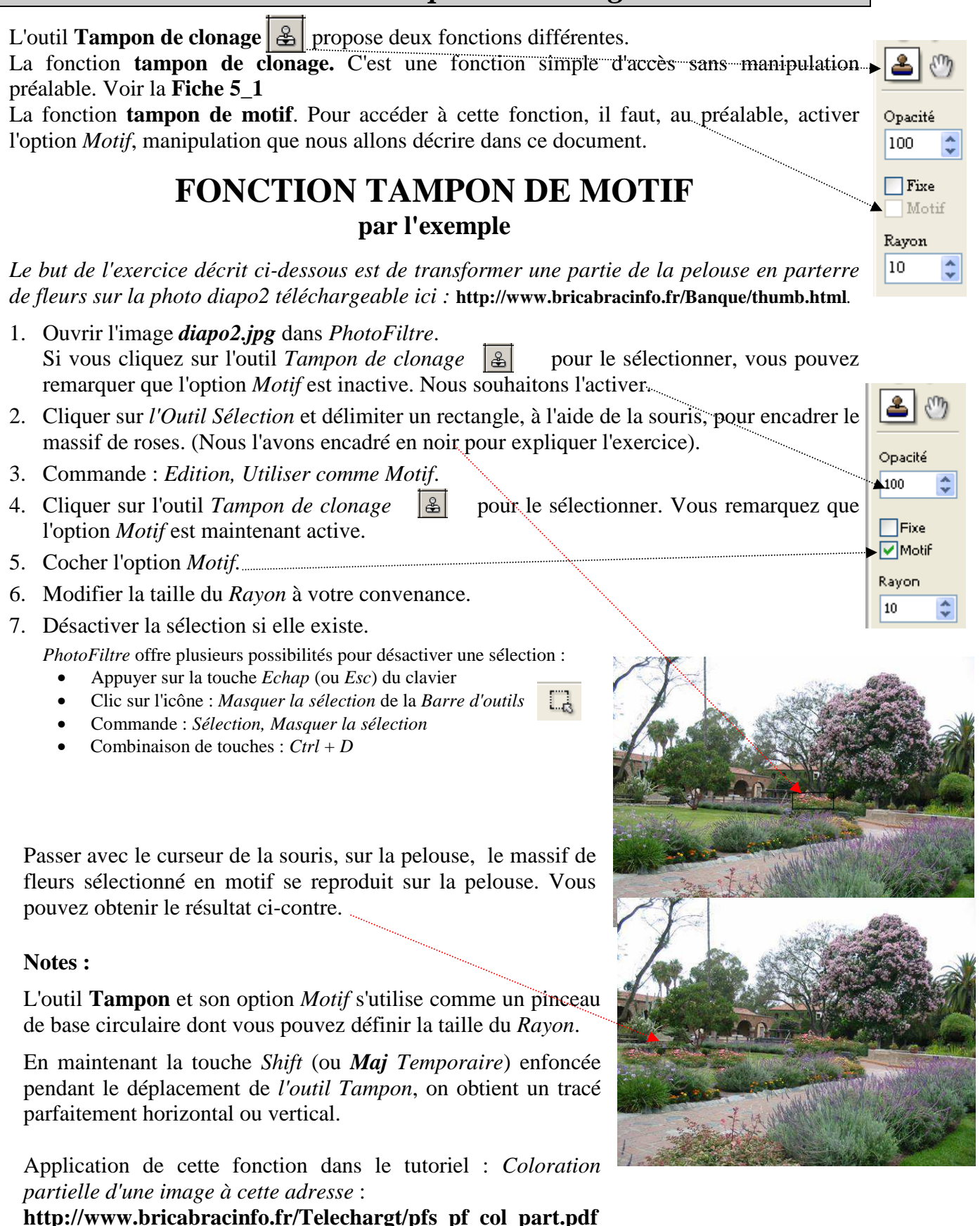